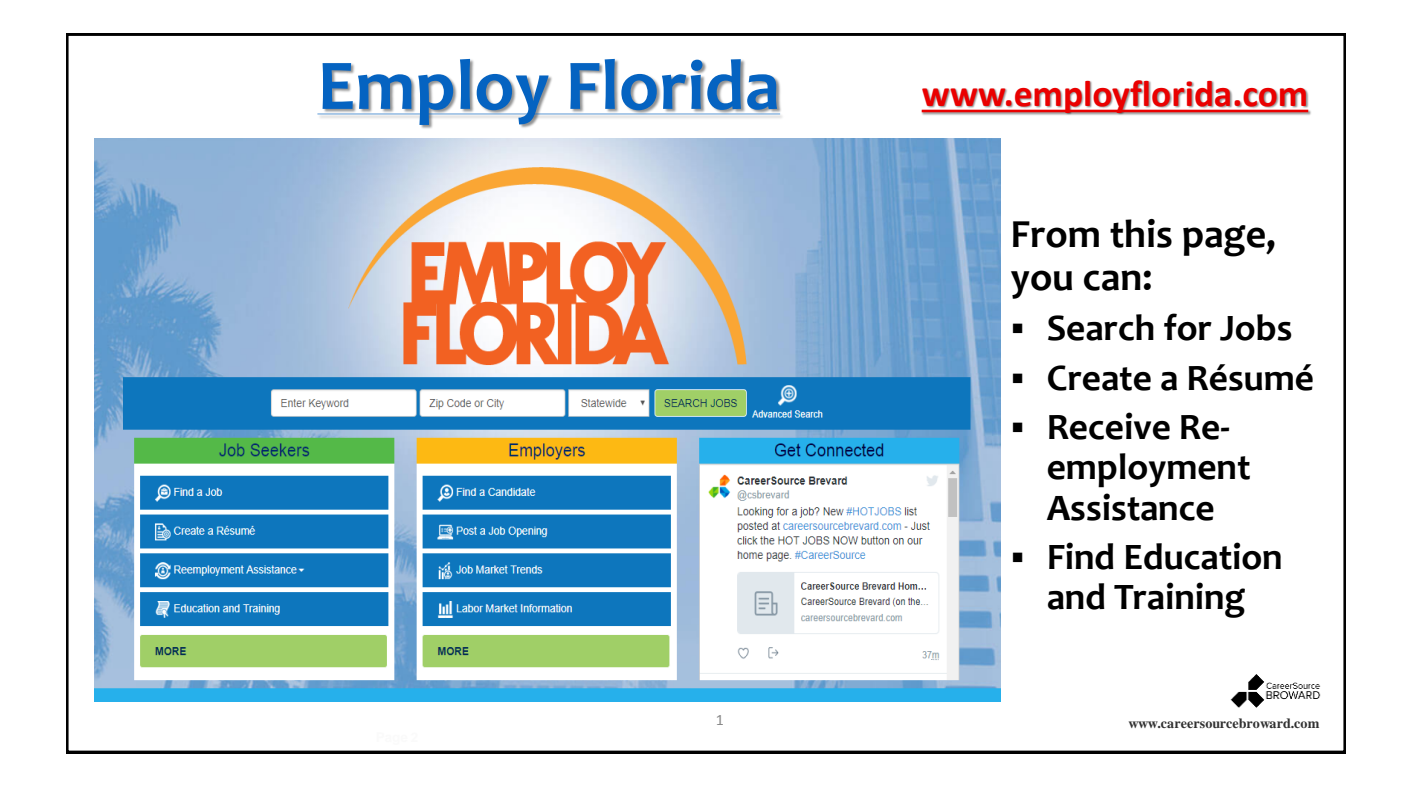

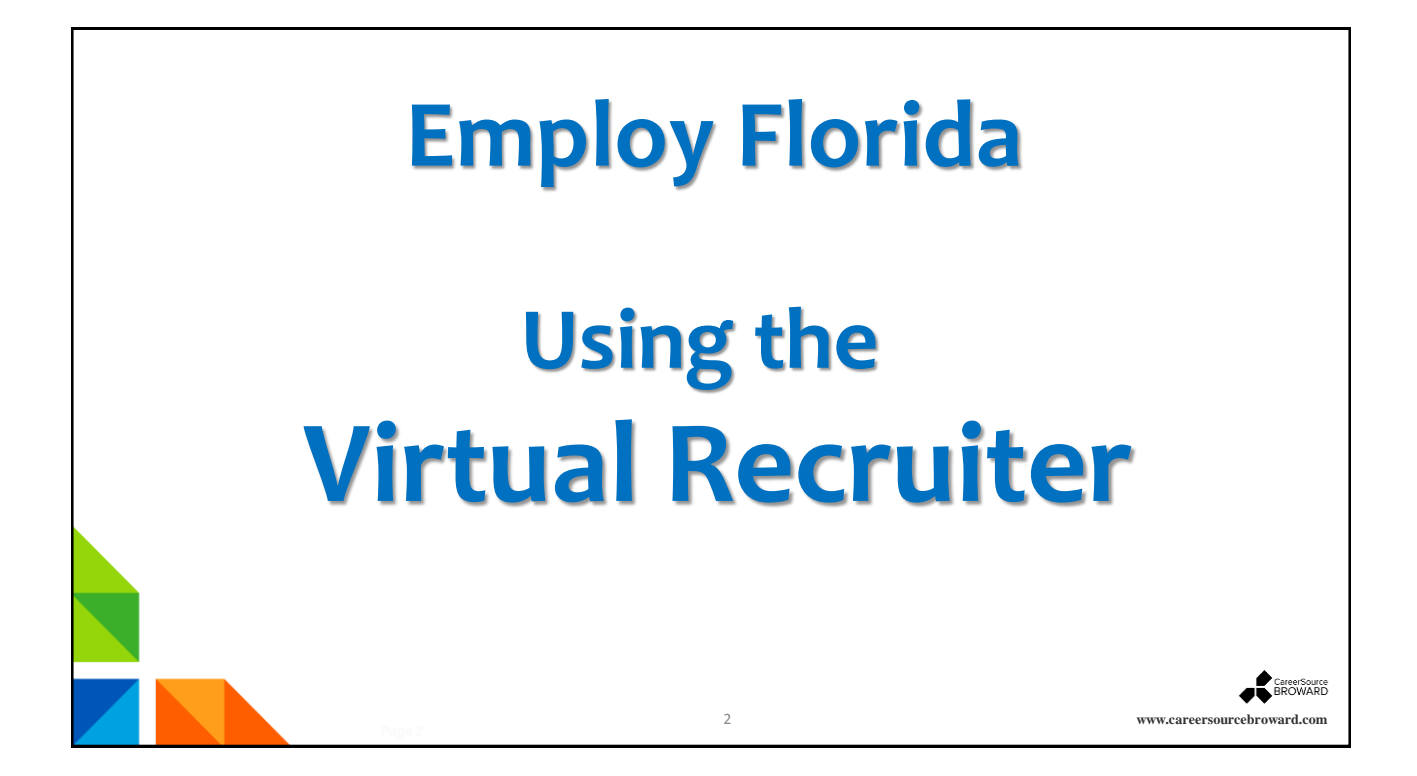

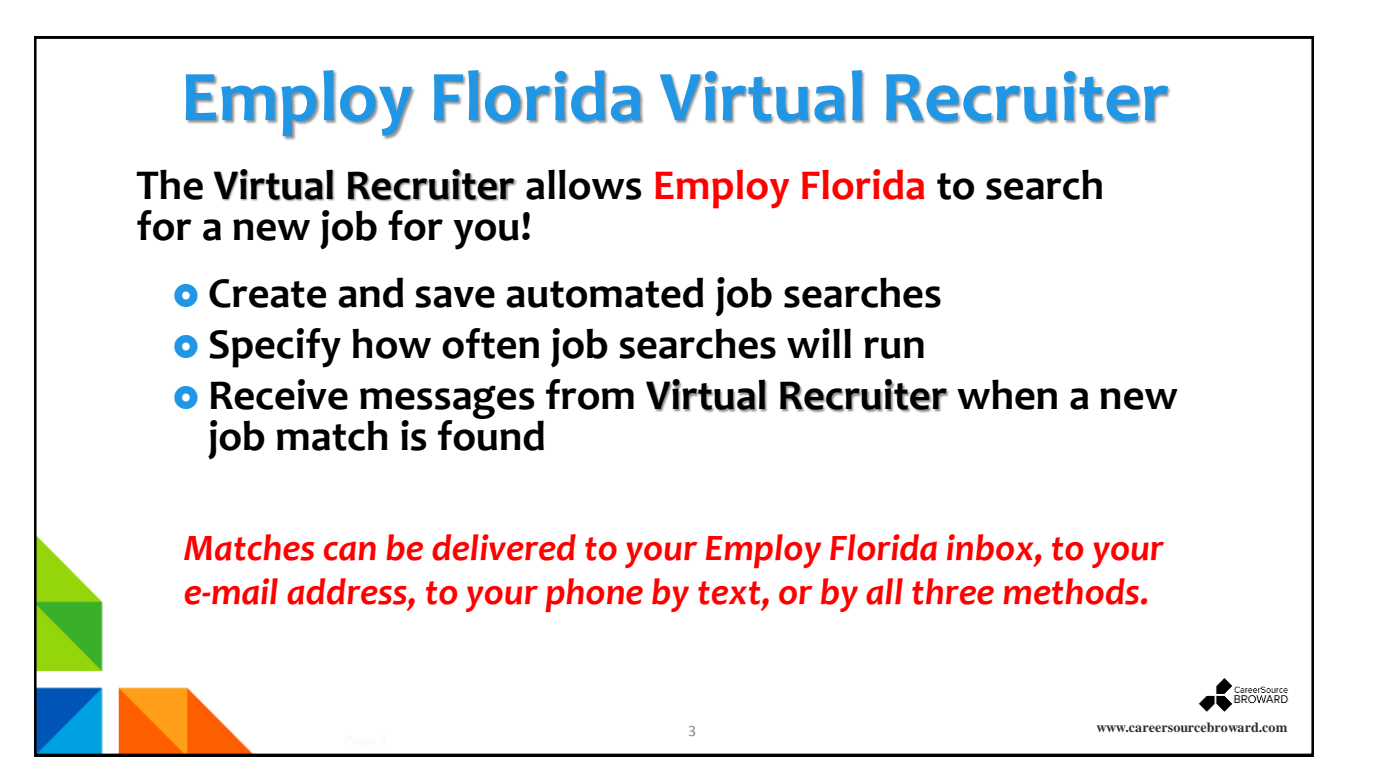

| Menu                                 |                   |                                             | <b>#</b> 1                                       | lome 🛛 🚯 My Da                 | shboard 🕞 Sign Out 🔒 S                                     |                       |
|--------------------------------------|-------------------|---------------------------------------------|--------------------------------------------------|--------------------------------|------------------------------------------------------------|-----------------------|
| My Individual Workspace My Dashboard | EMPLO             | Wel<br>This                                 | come to My Individual<br>s page introduces you t | Workspace To<br>o system featu | om Facilator. <u>View your</u><br>ires and offers suggesti | The User<br>can acces |
| How We Can Help You                  | My Dashboard      | How We Can Help Yo                          | Directory of Services                            | My Resources                   |                                                            | the <b>Virtua</b>     |
| My Resources                         | Job Seeker Se     | ervices                                     |                                                  | X                              | Financial Services                                         | Recruite              |
| Quick Menu                           | Find c            | <u>earch</u><br>urrent job openings.        |                                                  |                                | Overall Budg<br>Evaluate your<br>other income              | In the Joi<br>Seeker  |
| Résumé Builder                       | Create            | <u>né Builder</u><br>e, store and update yo | our résumé online.                               |                                | Training Bude<br>Evaluate train<br>training plans          | Services              |
| My Portfolio<br>Orientation Video    | Virtual<br>Greate | <u>l Recruiter</u><br>e a system job search | alert.                                           |                                |                                                            | tab.                  |
| R Septices for Individuals           |                   | More Job Seek                               | er Services 🗢                                    |                                |                                                            |                       |

|                                     | Cre               | eating                       | a Job                           | Alert                                                    |                                 |                        |
|-------------------------------------|-------------------|------------------------------|---------------------------------|----------------------------------------------------------|---------------------------------|------------------------|
| Menu                                | 🚮 н               | ome 🛛 🙈 My Dashboard         | 🖨 Sign Out 🛛 🖨 S                | Services for Individuals                                 | Services for Employers          |                        |
| Workspace                           | EMPLOY Use this   | folder to manager your Job S | Saved Alerts. Click the Creat   | e New Job Alert button to se                             | elect a recurring search for jo | obs that match         |
| My Dashboard<br>How We Can Help You | FLORIDA and click | Save Search. This will save  | your job search and automa      | tically run it on the schedul                            | e you select.                   | n or the page          |
| Directory of Services               |                   |                              | [Individual Portfoli            | <u>o]</u>                                                |                                 |                        |
| My Resources                        |                   |                              | dividual Profiles III III My    | Individual Plans                                         |                                 |                        |
| 🖨 Quick Menu                        |                   |                              | eneral Information<br>ackground | Employment Plan Profile     Résumés     Joh Applications |                                 |                        |
| Job Search                          |                   |                              | temo                            | Online Application                                       |                                 |                        |
| My Portfolio >                      |                   |                              | earch History Profile           | Employment Gol                                           |                                 |                        |
| Orientation Video                   |                   |                              | ommunications Profile           | Benefits Plan Profile                                    |                                 |                        |
|                                     | <u>Résumés</u>    | Job Application              | Online Application              | Virtual Recruiter                                        | Employment Goals                |                        |
| With no pre                         | evious Job A      | lerts,                       |                                 | 1                                                        | For help click the question     | l<br>restion mark icon |
| uns page wi                         |                   |                              |                                 |                                                          |                                 |                        |
| Found." T                           | o begin the       | Jop                          | 0 Records Found                 |                                                          |                                 |                        |
| Alerts pr                           | ocess, click      | on 🛛                         | Create new Job Alert            |                                                          |                                 | CareerSource           |
| Create r                            | ew Job Ale        | rt.                          | 5                               |                                                          | www.career                      | rsourcebroward.com     |

| Menu                                             | ៅ Home 🗳                                                                                                    | Ny Dashboard                                                                           | 🕨 Sign Out 🛛 🍈 Serv                                                             | ices for Individuals                                                          | Services for Employers                                                                                                    |
|--------------------------------------------------|----------------------------------------------------------------------------------------------------|----------------------------------------------------------------------------------------|---------------------------------------------------------------------------------|-------------------------------------------------------------------------------|----------------------------------------------------------------------------------------------------|
| Workspace<br>My Dashboard<br>How We Can Help You | Please choose on<br>(virtual recruiter),<br>WARNING: Alway                                                                 | ne of the methods below t<br>select criteria below, per<br>rs be on the lookout for jo | to view available job ope<br>form the search and the<br>ob scams! Learn more of | nings in the area you s<br>n save your search at t<br>n how to protect yourse | elected. To create an automated job searc<br>the bottom of the results screen.<br>elf against online scams and identity theft. |
| Directory of Services My Resources Quick Menu    | Here are your most recently selected jol<br>Execute a saved job search/Virtual Re                                          | bs: <u>Marketing Manager</u> : Int <u>i</u><br>ecruiter                                | egrated Marketing Manag                                                         | er: Design Marketing Ma                                                       | To create a                                                                                                    |
| Job Search<br>Résumé Builder<br>My Portfolio →   | Quick <u>Advanced</u><br>Job <u>Job</u><br>Search <u>Search</u>                                                            | <u>Job Search</u><br>by Employer                                                       | Job Search<br>by Education                                                      | Job Search<br>by Skills                                                       | choose the                                                                                                    |
| Orientation Video                                | You may enter any combination of sear                                                                                      | rch criteria below. When you                                                           | u have completed entering<br>[ <u>Search</u> ]                                  | g your search criteria info                                                   | Key Words (Jo                                                                                                    |
| (                                                | Area (Click to change):                                                                                                    | Broward County, FL                                                                     |                                                                                 |                                                                               | Title), and the                                                                                                    |
|                                                  |                                                                                                    | Show Keyword search O                                                                  | ptions                                                                          |                                                                               | select Search                                                                                                    |
|                                                  | Show Additional Quick Search Opt To create a new Virtual Recruiter job alert p of jobs. Click on the Save search button at | tions<br>please enter your job search (<br>the bottom of the next scree                | criteria in the Keywords tex<br>en to set up your new job ale                   | t box above and click the s<br>ert and enter key paramete                     | earch button. You will then be presented with a l<br>rs such as the alert name and how often it will ru                        |
|                                                  |                                                                                                    |                                                                                        | Search                                                                          |                                                                               |                                                                                                    |
|                                                  |                                                                                                    |                                                                                        | 6                                                                               |                                                                               | www.careersourcebrow                                                                                                    |

Г

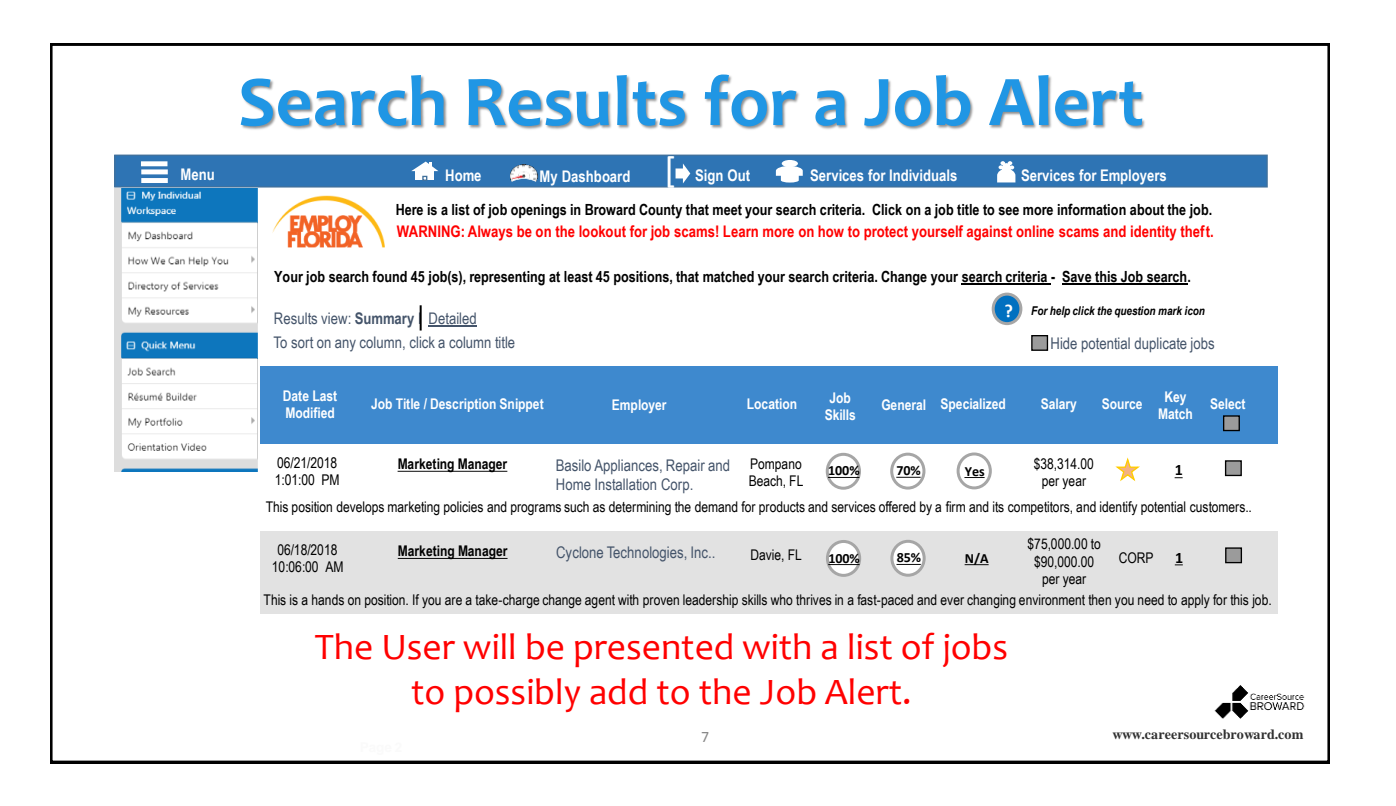

| Menu                     | 🚮 Home 🚔 My Dashboard 🚺 Sign Out 🍦 Services for Individuals | Services for Employers |
|--------------------------|-------------------------------------------------------------|------------------------|
| My Individual            | Please provide the information outlined below               |                        |
| My Dashboard             |                                                             | Enter key              |
| How We Can Help You      | Virtual Poorvitar Information                               | information:           |
| Directory of Services    |                                                             | Title of Virtual       |
| Mu Resources             | Title of Virtual Recruiter Alert: Marketing Alert           | intle or virtual       |
| Wy Resources             | How often to run: Daily                                     | Recruiter Alert,       |
| Quick Menu               | Notification Method I Message Center I Email                | How often to ru        |
| Job Search *             | Expires on:                                                 | now often to ful       |
| Résumé Builder           | ast modified on:                                            | Notification           |
| My Portfolio             | Search Criteria Information                                 | Method, and            |
| Orientation Video        | Location: Broward County                                    | Funings on Data        |
| Septices for Individuals | Keyword: Marketing Manager                                  | Expires on Date        |
| F                        | ield of Search: job title, job description                  |                        |
| Career Services F        | Source(s): Private job board, Corporate, Education          | Thop click Save        |
| Job Seeker Services      | Institutions, State job board, Government,                  | men click Save.        |
| Education Services       |                                                             |                        |
|                          | Save Cancel                                                 |                        |

|                                                                   | Run                         | nir                                                      | ng the                                                                              | e Virtua                                                                                                    | al Reo                                                                              | cruiter                                                                                         |
|-------------------------------------------------------------------|-----------------------------|----------------------------------------------------------|-------------------------------------------------------------------------------------|----------------------------------------------------------------------------------------------------|-------------------------------------------------------------------------------------|-------------------------------------------------------------------------------------------------|
| Menu                                                              |                             | 📩 Home                                                   | 🔎 My Dashboard                                                                      | 🕩 Sign Out 🛛 🕂 Services                                                                                                    | s for Individuals 🛛 🎽                                                               | Services for Employers                                                                          |
| Hy Individual<br>Workspace<br>My Dashboard<br>How We Can Help You | EMPLOX<br>FLORIDA y         | Ise this folder f<br>our requiremend<br>and click Save 3 | to manager your Job Save<br>nts. On your next screen,<br>Search. This will save you | ed Alerts. Click the <i>Create New</i> ,<br>you will need to enter search cr<br>r job search and automatically                                                                                                    | Job Alert button to select<br>riteria and Click search.<br>run it on the schedule y | t a recurring search for jobs that match<br>Scroll down to the bottom of the page<br>ou select. |
| Directory of Services                                             |                             |                                                          |                                                                                     | [Individual Portfolio]                                                                                                    |                                                                                     | The Virtual Recruite                                                                            |
| My Resources                                                      |                             |                                                          | My Individ                                                                          | Interference         My Individ           nal Profile         Emplo                                                                                                    | ual Plans<br>yment Plan Profile                                                     | is now active and                                                                               |
| Quick Menu                                                        |                             |                                                          |                                                                                     | round State State | iés<br>pplications                                                                  |                                                                                                 |
| Résumé Builder                                                    |                             |                                                          |                                                                                     | Dents                                                                                                    | Application                                                                         | will start when you                                                                             |
| My Portfolio 🕨                                                    |                             |                                                          |                                                                                     | h History Profile                                                                                                    | ng Plan Profile                                                                     | click <b>Run</b> .                                                                              |
| Orientation Video                                                 |                             |                                                          |                                                                                     | nunications Profile                                                                                                    | ta Plan Profile                                                                     |                                                                                                 |
|                                                                   | <u>Résumés</u>              |                                                          | Job Application                                                                     | Online Application                                                                                                    | Virtual Recruite                                                                    | r Employment Goals                                                                              |
|                                                                   | To sort on any column, clic | k a column title                                         |                                                                                     |                                                                                                    |                                                                                     | ? For help click the question mark icon                                                         |
|                                                                   | Title                       | Expires                                                  | Schedule                                                                            | Next Run                                                                                                    | Notification                                                                        | Action Select                                                                                   |
|                                                                   | Marketing Alert             | 11/15/2018                                               | Daily                                                                               | 6/23/2018                                                                                                    | Manage Center, Email                                                                | ( Run ) 🗖                                                                                       |
|                                                                   |                             |                                                          |                                                                                     | A Page 1 of 1 ►                                                                                                    | M                                                                                   | Rows 25                                                                                         |
|                                                                   |                             |                                                          |                                                                                     | 1 Records Found                                                                                                    |                                                                                     |                                                                                                 |
|                                                                   |                             |                                                          |                                                                                     |                                                                                                    |                                                                                     | CareerSo<br>BROWA                                                                               |
|                                                                   |                             |                                                          |                                                                                     | 9                                                                                                    |                                                                                     | www.careersourcebroward.co                                                                      |

| VII                                                                                                 | This is a sample<br><b>Virtual Recruiter</b>        |                                  |        |
|----------------------------------------------------------------------------------------------------|-----------------------------------------------------|----------------------------------|--------|
| Virtual Recruiter: Marketing Alert                                                                  | report.                                             |                                  |        |
| Here are the latest jobs we have found for you based on your search criteria. Pl                    | ease view these job openings soon to ensure that th | ey are still open and available. |        |
| Job Title                                                                                           | Employer                                            | Location                         | Action |
| Marketing Manager                                                                                   | Hard Rock Live - Seminole - Hollywood, Florida      | Hollywood                        | View   |
| Global Product Manager                                                                              | Motorola Solutions Inc.                             | Plantation                       | View   |
| Marketing Manager                                                                                   | Culmin Staffing Group                               | Fort Lauderdale                  | View   |
| Marketing Manager , New Product Launch Enterprise Technology Guests of<br>Resorts and Luxury Hotels | Not Available                                       | Fort Lauderdale                  | View   |
| Recruitment Marketing & Operations Lead                                                             | Citrix Systems, Inc.                                | Fort Lauderdale                  | View   |
| Marketing Support Specialist                                                                        | Citrix Systems                                      | Fort Lauderdale                  | View   |
| HOME SRVS PROJECT SPECIALIST - PLANTATION                                                           | The Home Depot                                      | Fort Lauderdale                  | View   |
|                                                                                                    |                                                     |                                  |        |